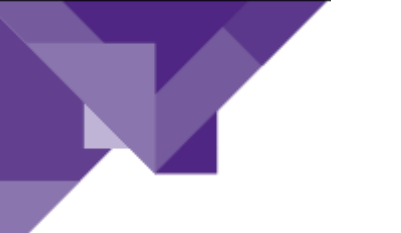

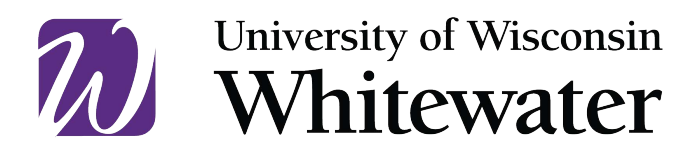

Instructional Communication and Information Technology

## April 3rd, 2020 Change Password while Working Remotely

## **OVERVIEW**

This guide will help you change your password while working remotely. There are a few additional steps to take when remote to ensure it goes smoothly.

Step 1: Go to https://password.uww.edu from your internet browser.

Step 2: Click the "Log In" button and sign on with your Net-ID and password.

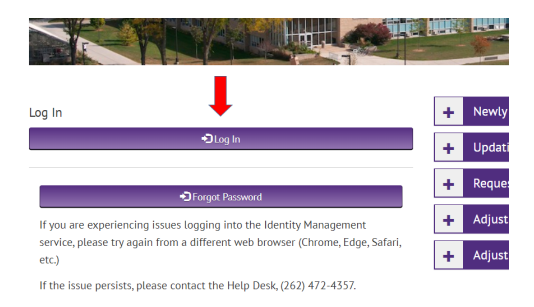

Step 3: Click on the "Change My Password" button and then follow the prompts to change your password.

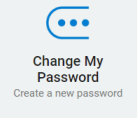

Step 4: Connect to VPN, if not already connected.

- **Step 5:** Lock the computer screen:
  - For Windows: hold down the ctrl + alt + delete keys, select 'lock'.
  - For Mac: Click on the apple menu and choose "Sleep".

Step 6: Unlock the screen by typing in the new password.

For any questions, please contact the Help Desk.

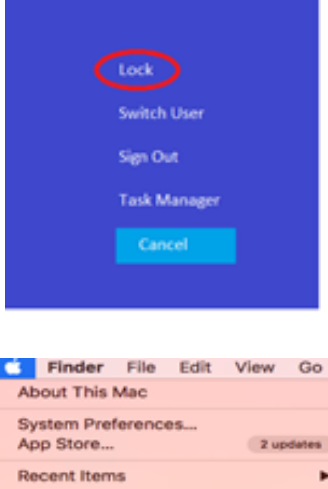

| About This Mac                  |           |
|---------------------------------|-----------|
| System Preferences<br>App Store | 2 updates |
| Recent Items                    | •         |
| Force Quit Finder               | 2007      |
| Sleep                           |           |
| Restart<br>Shut Down            |           |